## 音声教材の作り方

## 1 はじめに

日本語教室では発音の訓練はとても重要ですが、紙の上で説明できることには限度があ りせっかくクラスの中で詳しく説明しても、生徒がクラスが終了した後、自分独りで復 習することは簡単ではありません。市販のテープレコーダを利用することは可能ですが、 海外ではテープの入手自体も容易ではなく、また繰り返しの練習、好きな箇所をすぐに 探し出して練習するといったことにはむいていません。そんな時に考え出したのがパソ コンを利用して教師自身が音声教材を作成する方法です。私の場合 Excel を使って私自 身の音声を吹き込みこれを CD にコピーして生徒に配布し、とても好評でした。この方 法はとても簡単ですが、日本語だけに限らず、他の言語にも利用でき、とても便利です。 さらに電子化されているため、LAN (ネットワーク)上での使用が可能で、実際私の 受け持っていた地元の日本企業内では社内ネットワークでこれを利用頂いていました。 使い方は、エクセルファイルを開き、表の真中の「#」のマークをクリックすると該当 の文章を私が話すようになっています。

| A                                    | 1B    | 0                              | C                                                               |
|--------------------------------------|-------|--------------------------------|-----------------------------------------------------------------|
| English                              | 100.0 | Japanese Pronunciation         | Remarks                                                         |
| Good rearring                        |       | phavou gizaimacu               | 3202650                                                         |
| He la.                               |       | Kennichtwa                     |                                                                 |
| Good evening                         | 4     | Honbarrwa                      |                                                                 |
| Good-taxe                            |       | Sayawara                       |                                                                 |
| Goort-tive                           | 1     | Shitsute I shimasu             | More formal than Sayounam                                       |
| Good right                           |       | Oversent reseal                | Said at night before going to bed                               |
| Good night                           | 1     | Sevona mare                    | When parting at night outside the home                          |
| Well them.                           |       | Jas mita                       | Said informativ when parting from relatives or friends          |
| Well then                            |       | Deve reta                      | Sold informally when parting from relatives or friends.         |
| So long (Go and come block)          |       | Dte raschoi                    | Said to members of a household as they leave the house          |
| So long (I'm going and coming back)  |       | Ditter, Kleneskal              | This is the reply to lite results!                              |
| The back                             |       | Tadaima                        | Said by a percon on returning home.                             |
| Welcorne home                        |       | Chapteri missai                | This is the reply to Tadaina.                                   |
| May 1 help you? (werkcome!)          | 4     | irasshai mate                  | Greeting to outdoriers in stores/restaurants                    |
| How nice of you to come. (Weicome?)  |       | Yoku incehal meshits           | Greating to quatomens in your home or office.                   |
| How are you 7                        | 4     | Ogerski de su ka               |                                                                 |
| Fine thenk you.                      |       | Artestou gozalmanu. Genki desu |                                                                 |
|                                      |       | 0                              | 8                                                               |
| Congratulations 1                    |       | Orredati Succientu             |                                                                 |
| Take care of yourself.               | 1     | Odail Ti                       |                                                                 |
|                                      |       |                                |                                                                 |
| Thank you very much.                 |       | Dourse arighters presimants    |                                                                 |
| You're welcome.                      |       | Dou tashi mpohito              |                                                                 |
| Excluse ine                          |       | Sumimusen                      |                                                                 |
| The earry                            | 4     | Sumimason                      |                                                                 |
| Well Just a moment.                  |       | Citatto matte kudasal          |                                                                 |
| Once nore, please                    | 1     | Maulichida congai shimanu      |                                                                 |
| Partition my going first(hefor you). |       | Oseki ni.                      | Baid when leaving the office or a weeting ahead of other people |
| Please go shead (after you)          | 1     | Douno ogaki ni.                |                                                                 |
| Take care! / Be carefult             |       | Gatsukete                      |                                                                 |
| Lask not 01's decession.             |       | Libamol                        |                                                                 |

## 2 音声の録音

次の方法により簡単に自分の声を録音し、ファイルに保存できます。

- 2.1 マイク用端子の確認 ほとんどのパソコンにはイアホン端子とマイク端子がついていますが使用するパ ソコンにその端子があることを確認して下さい。端子の所にマイクの印がありま すのですぐ解かります。
- 2.2 マイクの用意 パソコンで使用できないマイクもありますので、入手する場合は必ずパソコンで 使用できるか確認して下さい。長時間の使用が考えられる場合は手で持たなく手 もよいタイプを選ぶと便利です。
- 2.3 録音
  - 録音するには Windows に標準装備されている「サウンド レコーダー」を使用します。
    「サウンド レコーダー」を開くには、「スタート」ボタンをクリックした後、「すべてのプログ ラム」、「アクセサリ」、「エンターテイメント」の順に選択し、「サウンド レコーダー」をクリ ックします。
  - 2) 録音を開始するには、右端の丸くて茶色の録音ボタンをクリックします。
  - 3) マイクに向かって話します。
  - 4) 録音が終わったら、黒くて四角の停止ボタンをクリックします。
  - 5) 黒い右向き三角形の再生ボタンをクリックして、録音状態を確認します。
  - 6) 録音状態が良好ならば、「ファイル」を選択し、「名前を付けて保存」します。保存先は新しくフォルダを作成し、その中に保存する方が管理しやすくなります。
  - 7) 録音作業が終了したら、「サウンド レコーダー」を閉じます。
- 2.4 教材の作成
  - 1) ご自分の目的に合わせて使用するソフト(エクセル・ワード等)を選択します。
  - 2) 音声ファイルを設定するためのテキストを作成します。(1項の表を参照下さい。)
- 2.5 ハイパーリンクの設定
  - 1) 該当箇所をクリックしたら、録音した音声ファイルを再生できるようにハイパーリンクの 設定を行います。
  - 2) ハイパーリンクするためにはリンクしたい箇所を範囲指定(エクセルの場合はセルを選 択)して、「挿入」、「ハイパーリンク」とクリックします。
  - 3) リンク先に「ファイル、Web ページ」を選択して、参照先の下の「ファイル」をクリックしま す。
  - ファイルの種類を「すべてのファイル」とした後、該当のフォルダを開き、リンクしたい「音 声ファイル」を指定し、「OK」とします。
- 2.6 音声の再生
- リンクされている箇所は青い色に変わります。この部分をクリックすると音声の再生ができます。